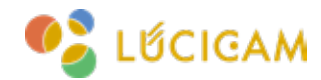

### <sup>操作マニュアル</sup> **ネットワークスピーカー操作マニュアル** [LUCICAM] LC-IPS-1230

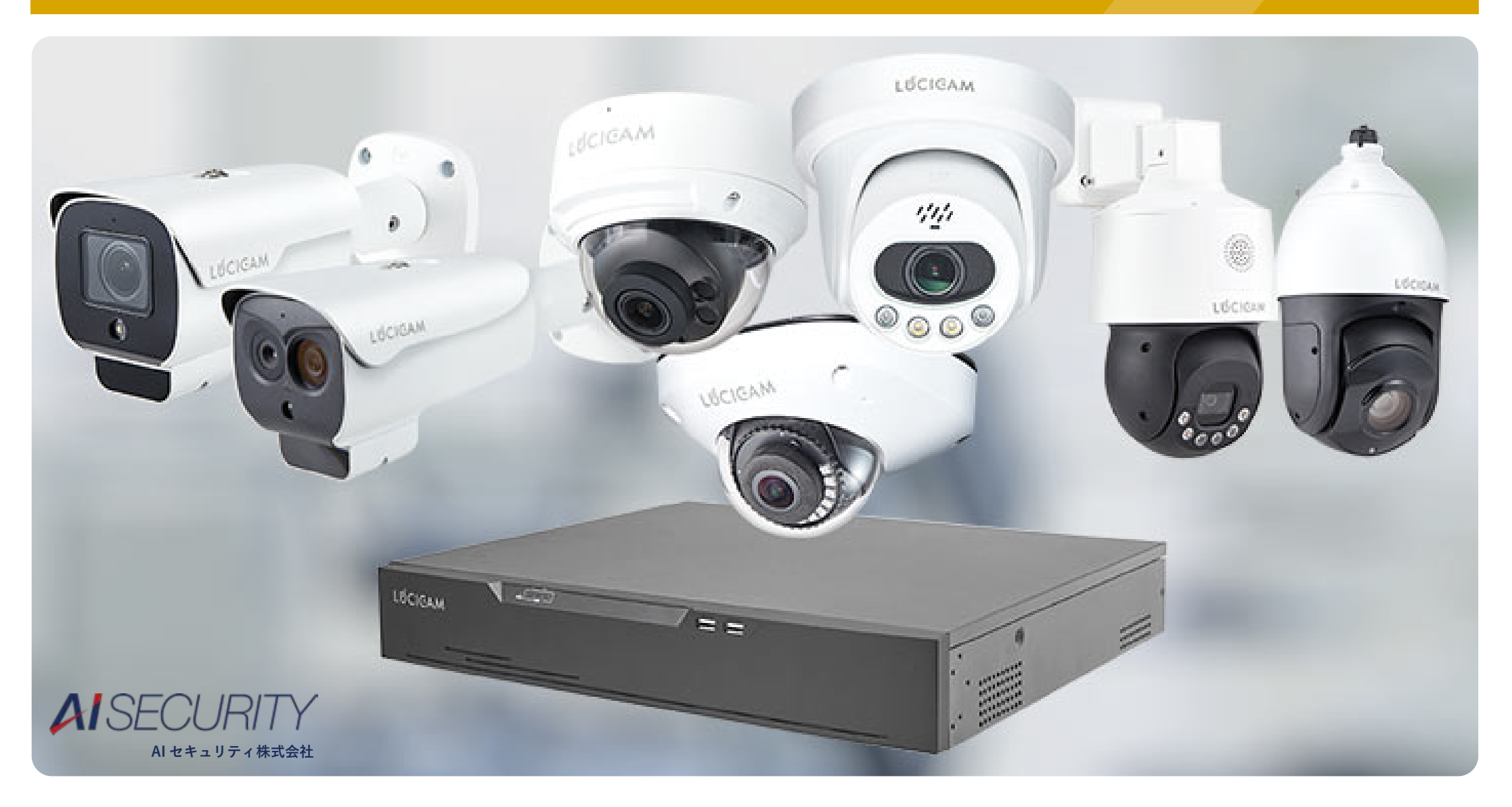

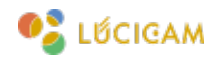

### 注意事項

- ・デバイスの機種やファームウェアのバージョンによって一部表記や操作が異なる場合があります。
- ・一部設定や操作にはブラウザログインや LUCICAM CMS (PC ソフト)、LUCICAM スマホアプリの インストールが必要です。
- ・レコーダーのセットアップウィザードが終了していることを前提の操作説明となります。 終了していない場合は「NVR 基本操作マニュアル」をご確認下さい。

### 目次

- 1.<u>はじめに(P3~</u>
- 2. WEB 設定の方法(P5~
- 3. LUCICAM CMS との連携
  - 【1】デバイスの追加 (P12~
  - 【2】マイク音声の出力(P18~
  - 【3】スケジュール設定での音声出力(P23~
  - 【4】カメラアラームと連動した音声出力(P31~

- 4. NVR との連携
  - 【1】NVR へのスピーカーの登録 (P39 ~
  - 【2】スマホアプリへのデバイス登録(P45~
  - 【3】スマホアプリのマイク音声の出力(P50~

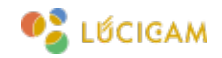

# はじめに - ネットワークスピーカーでできること -

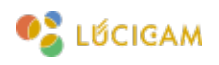

#### はじめに

ネットワークスピーカー LC-IPS-1230 (以下スピーカー) は LUCICAM CMS(PC アプリ) や NVR に登録することで、 下記のような使い方が可能です。

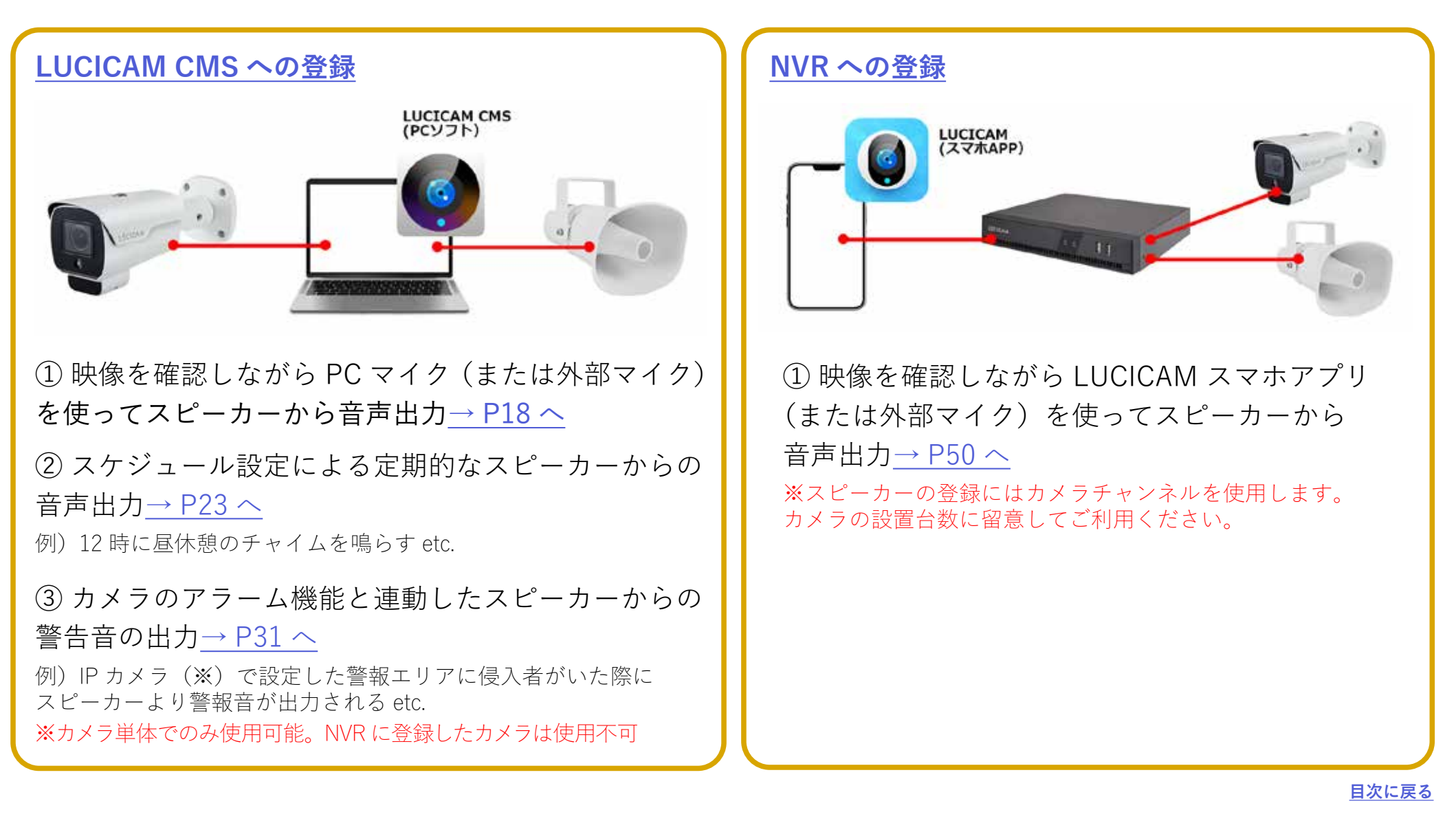

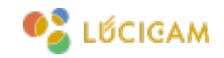

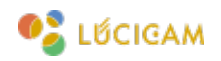

| S PSpeiker     | * +                       |                     | - 0        | 5 89 |
|----------------|---------------------------|---------------------|------------|------|
| -) C (A grants | 192.158.0.130/index.html  |                     | ខេង្ដ ប៉ ( | 3    |
| IP SPEAKE      | R                         |                     | Logout     |      |
| Statua         | Status                    |                     |            |      |
| Basic          | Device Time               | 2025-07-14 13:13:05 |            |      |
| ONVIE          | Firmwake Ver              | G520-V3.3.22N       |            |      |
| SIP Account    | Free Space<br>SIP1 Status | S016KB              |            |      |
| Audio          | SIP2 Status               | NONE                |            |      |
| Media File     |                           |                     |            |      |
| Alarm          | Network.                  |                     |            |      |
| -              | MAG Address               | A2:00.44:20:26:4D   |            |      |
| Schedule       | IP Address                | 102.168.0.130       |            |      |
| RTP Multicast  | Subnet Mask               | 265,265,255,0       |            |      |
|                | Goteway                   | 192.168.0.1         |            |      |
| Fitewall       | Primary DNS               | 192.168.0.1         |            |      |
| System         | Secondary DNS             | 218.85.152.99       |            |      |
|                |                           | Belevel             |            |      |
|                |                           | a start start and   |            |      |
|                |                           |                     |            |      |
|                |                           |                     |            |      |
|                |                           |                     |            |      |
|                |                           |                     |            |      |
|                |                           |                     |            |      |

スピーカーにブラウザログインすることで、下記の設定が可能です。

・ネットワーク情報(FW バージョン、MAC アドレス、IP アドレス等)の確認<u>→ P8 へ</u>

- ・ネットワーク情報、時間等の設定変更<u>→ P9 へ</u>
- ・ONVIF 設定<u>→ P10 へ</u>
- ・音量などのオーディオ設定<u>→ P11 へ</u>

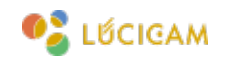

| <ul> <li>Y WebSerring</li> <li>X +</li> <li>C ▲ σειπειειτείναεναξια 192,168.0.130/home.html</li> </ul> | 1                             |            | - ា<br>ស្ងៃ អ៊ 💿 |
|----------------------------------------------------------------------------------------------------|-------------------------------|------------|------------------|
|                                                                                                    | Login<br>Username<br>Password | IP Speaker |                  |
|                                                                                                    | Sign in<br>Forgot Password?   | Cancel     |                  |
|                                                                                                    |                               |            |                  |

スピーカーに電源、LAN ケーブルに接続し、ネットワーク接続が可能な状態にします。 ※ Power over Ethernet (PoE) をサポートしているため、1本のケーブルで電力と接続の両方を提供できます。

- ① 任意のブラウザを開いてアドレスバーに IP アドレスを入力します。
- 初期設定 IP アドレス:192.168.5.200(デモ機:192.168.0.130)

※使用する PC のセグメントを上記に合わせてください

② ユーザーネーム、パスワードを入力し「Sign in」をクリックします。

デフォルト Username: admin / デフォルト Password: tm1234

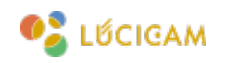

|                    |                                |                     | 10-10-10-10-10-10-10-10-10-10-10-10-10-1 |   |
|--------------------|--------------------------------|---------------------|------------------------------------------|---|
| -> C (A difference | water 192,158.0.130/index.html |                     | ං ම ර ව                                  | ۲ |
| IP SPEAKER         |                                |                     | Logout                                   |   |
| itatua i           | Status                         |                     |                                          |   |
| latic              | Device Time                    | 2025-07-14 13:13:05 |                                          |   |
|                    | Device ID                      | 50359289906F591C    |                                          |   |
| NVIF               | Firmwate Ver                   | C520-V3.3.22N       |                                          |   |
| 10 Annual          | Free-Space                     | 5016KB              |                                          |   |
| SP- MUUUME         | SIP1 Status                    | NONE                |                                          |   |
| ludio              | SIP2 Status                    | NONE                |                                          |   |
| Aedia File         |                                |                     |                                          |   |
| Varm               | Network                        |                     |                                          |   |
|                    | MAC Address                    | A2:00:A4:20:26:4D   |                                          |   |
| chedule            | IP Address                     | 102.168.0.130       |                                          |   |
| TP Multicast       | Subnet Mask                    | 265,265,256,0       |                                          |   |
|                    | Gateway                        | 192.168.0.1         |                                          |   |
| itewall            | Primary DNS                    | 192.168.0.1         |                                          |   |
| lystem             | Secondary DNS                  | 218.85.152.99       |                                          |   |
|                    |                                | Referate            |                                          |   |
|                    |                                |                     |                                          |   |
|                    |                                |                     |                                          |   |
|                    |                                |                     |                                          |   |
|                    |                                |                     |                                          |   |
|                    |                                |                     |                                          |   |

### Status 画面

ネットワークスピーカーの FW バージョンや MAC アドレス、IP アドレス、ゲートウェイなど現在のネットワーク情報の確認が可能です。

目次に戻る

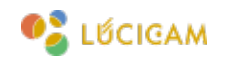

|                | * +                       |                |        |      |  |  |      |        |
|----------------|---------------------------|----------------|--------|------|--|--|------|--------|
| - C A GREATUGO | 4 192,168.0.130/index.htm | ŧ              |        |      |  |  | 00 B | Q \$   |
| P SPEAKER      |                           |                |        |      |  |  | Lips | 4)<br> |
| day.           | Data/Tenc                 |                |        | le - |  |  |      |        |
|                | Derice Time               | 22547-14131425 |        |      |  |  |      |        |
| evit           | Update Mote               | MTP 4          |        |      |  |  |      |        |
| P Augurani     | limi2ne                   | GUT+00-00      |        |      |  |  |      |        |
| v30)           | NTP Server                | po anibas      |        |      |  |  |      |        |
| otia Fili      | NTP townal                | 10             | Westac |      |  |  |      |        |
| ant .          |                           |                | Dates  |      |  |  |      |        |
| heilulte       | Televit                   |                |        |      |  |  |      |        |
| 3 Multiant     | O DHCP                    |                |        |      |  |  |      |        |
| hard           | O State B' Address        |                |        |      |  |  |      |        |
| Care .         | (P Address                | 192.168.0.130  |        |      |  |  |      |        |
|                | Subrei Mask               | 245.255.255.5  |        |      |  |  |      |        |
|                | Carbonny                  | 197 165 5 1    |        |      |  |  |      |        |
|                | Wrenary DNS               | 192,168.0.1    |        |      |  |  |      |        |
|                | a contract                | 218.85 187 65  |        |      |  |  |      |        |

### Basic 画面

時間・ネットワーク情報の設定変更が可能です。 使用環境に合わせてスピーカーの IP アドレスを変更したい場合はこちらから変更してください。

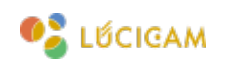

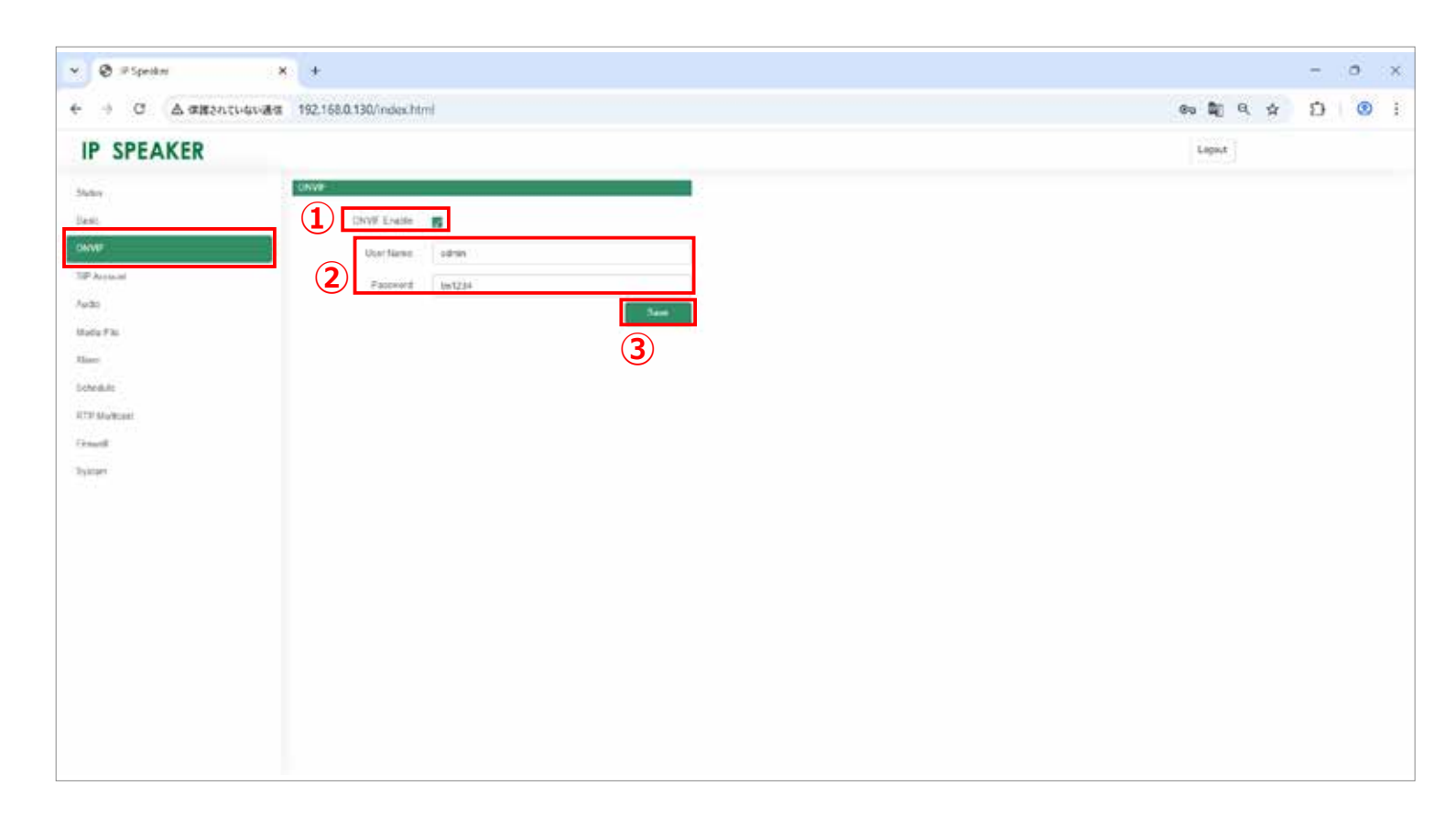

### ONVIF 画面

ONVIF 設定の有効 / 無効の設定が可能です。

- ①「ONVIF ENABLE」にチェックを入れて有効にします。
- ② User Name と Password を入力します。

### デフォルト User Name: admin / デフォルト Password: tm1234

③「Save」をクリックします。

<u>目次に戻る</u>

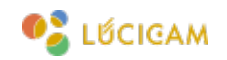

| 🖌 🕲 🕫 Speiker                                                                                                  | * *                              |       |                |
|----------------------------------------------------------------------------------------------------|----------------------------------|-------|----------------|
| → C (A 483)                                                                                                    | れていない通信 192.168.0.130/index.html |       | <b>的</b> 觏 气 ☆ |
| 660)                                                                                                    | Codec                            |       |                |
| 4.00                                                                                                    | Cadeo Satting 👩 👔                | PUS   |                |
| NP .                                                                                                    | <b>1</b>                         | 1722  |                |
| PAccel                                                                                                    | <b>B</b> 03                      | 13100 |                |
| di (                                                                                                    | <b>E</b> 43                      | .3194 |                |
| Da File                                                                                                    | Speaker                          |       |                |
| P. ()                                                                                                    | Volena (5.132) 14                |       |                |
| Net of the second second second second second second second second second second second second second second s | Arty Auto OFT YES                |       |                |
| with                                                                                                    | Jibar Baffur (10 - 2000) 340     | (2)   |                |
| iyuan                                                                                                    | 197 3                            | 3)    |                |
|                                                                                                    | (4)                              | 2     |                |
|                                                                                                    | MC                               |       |                |
|                                                                                                    | Gab Mare                         |       |                |
|                                                                                                    | Volume (5-102)                   |       |                |
|                                                                                                    | AC                               | 5)    |                |
|                                                                                                    | 6                                |       |                |
|                                                                                                    | AGC Gen Lavel High               |       |                |
|                                                                                                    | HEY                              |       |                |
|                                                                                                    | NR 🛐                             |       |                |
|                                                                                                    | 1993 Lawal 1                     |       |                |

### Audio 画面

- ① 音量: 0~100段階で設定できます。
- ② ジッタバッファ

数値が大きい:品質は安定するが遅延が大きい 数値が小さい:品質は不安定だが遅延が小さい ③ HPF:ハイパスフィルター
④ NR:ノイズ軽減
⑤ AEC:自動エコーキャンセル
⑥ AGC:自動ゲインコントロール

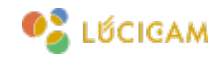

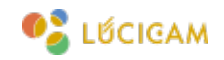

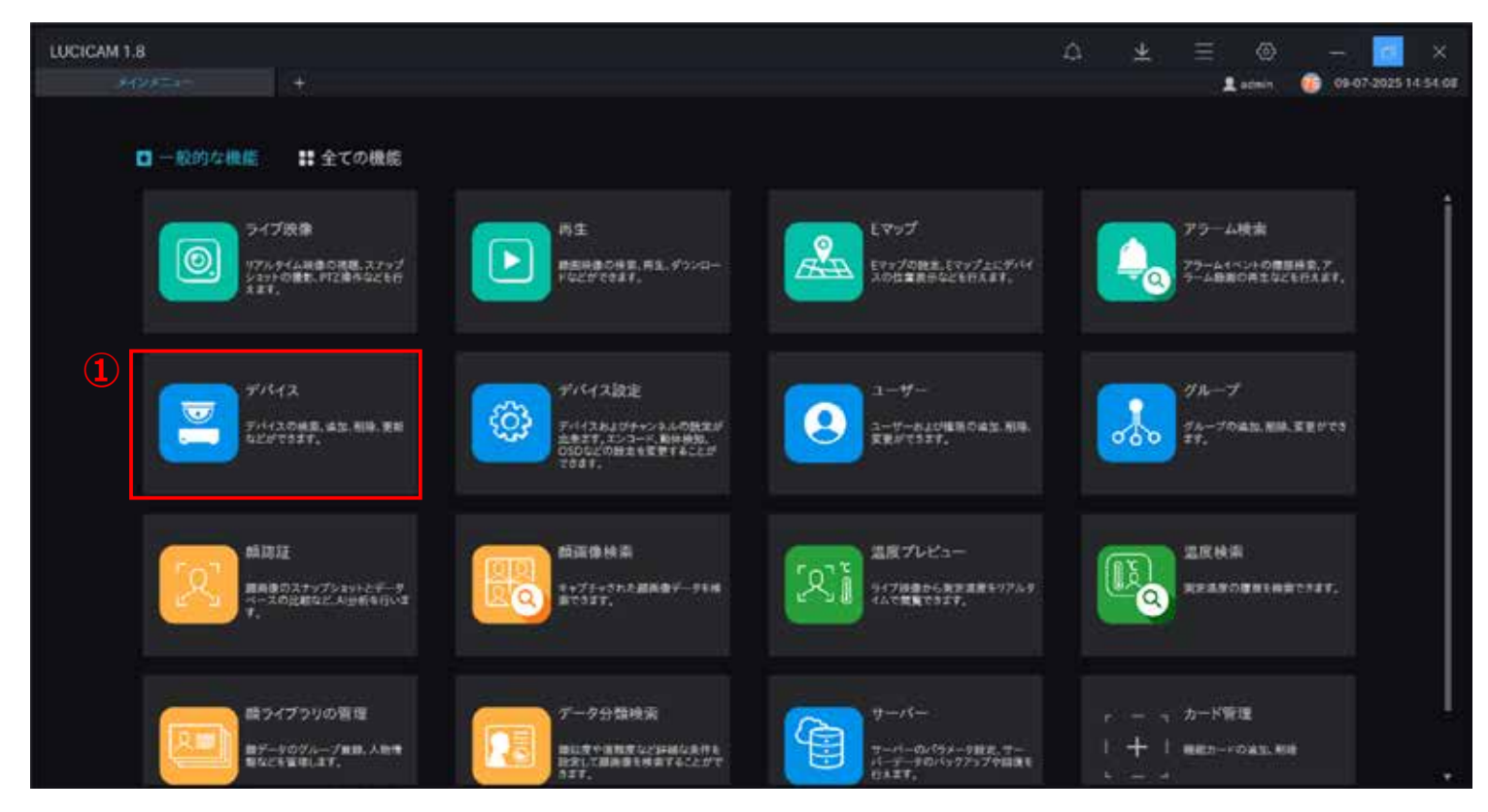

PC とスピーカーに電源、LAN ケーブルを接続し、ネットワーク接続が可能な状態にします。 ① LUCICAM CMS を立ち上げ、メインメニュー画面から「デバイス」を選択します。

![](_page_13_Picture_1.jpeg)

| LUCICAN | 41.8         |               |                     |           |            |         |      |          |                | ۵              | <u>*</u> | ≣ ⊚     |        |           |          |
|---------|--------------|---------------|---------------------|-----------|------------|---------|------|----------|----------------|----------------|----------|---------|--------|-----------|----------|
|         |              |               |                     |           |            |         |      |          |                |                |          | 2 admin | . 😨 🗄  | 5-07-2025 | 15.29.18 |
| 77169   |              |               |                     |           |            | 2       | Q拍動  | 秋寒 十デバイス | alu × 100 ,    | <u>∔</u> 4>#-+ | ₫ x928   | -⊧ @≠   | (120K) | 8 @RX     | Nµ⊐+K    |
| 0 #9    | T11126       | 申/10/ドメイン名    | 71612917            | £74       | F147201    | 市業グループ  | #458 | 70h3#    | MAC7FL2        | 4-16-          |          | 有効に1    | 建作     |           |          |
| D1      | month        | 801100344827- | - WHE               | LC-NV5011 | Receiption | ##7/6-7 | 16   | P2P      | 00.46.02.00.01 |                |          |         | 2 ×    | 0         |          |
|         |              |               |                     |           |            |         |      |          |                |                |          |         |        |           |          |
|         |              |               |                     |           |            |         |      |          |                |                |          |         |        |           |          |
|         |              |               |                     |           |            |         |      |          |                |                |          |         |        |           |          |
|         |              |               |                     |           |            |         |      |          |                |                |          |         |        |           |          |
|         |              |               |                     |           |            |         |      |          |                |                |          |         |        |           |          |
|         |              |               |                     |           |            |         |      |          |                |                |          |         |        |           |          |
|         |              |               |                     |           |            |         |      |          |                |                |          |         |        |           |          |
|         |              |               |                     |           |            |         |      |          |                |                |          |         |        |           |          |
|         |              |               |                     |           |            |         |      |          |                |                |          |         |        |           |          |
|         |              |               |                     |           |            |         |      |          |                |                |          |         |        |           |          |
|         |              |               |                     |           |            |         |      |          |                |                |          |         |        |           |          |
|         |              |               |                     |           |            |         |      |          |                |                |          |         |        |           |          |
|         |              |               |                     |           |            |         |      |          |                |                |          |         |        |           |          |
|         |              |               |                     |           |            |         |      |          |                |                |          |         |        |           |          |
|         |              |               |                     |           |            |         |      |          |                |                |          |         |        |           |          |
|         |              |               |                     |           |            |         |      |          |                |                |          |         |        |           |          |
| -       |              |               |                     |           |            |         |      |          |                |                |          |         | -      |           |          |
| 10-0    | <u>а</u> э я | 50 - B        | 97-1 <del>3</del> 2 | 9(21 379  | 170        |         |      |          |                |                |          |         |        |           |          |

②「自動検索」をクリックします。

![](_page_14_Picture_1.jpeg)

| LUCICAN        | M 1.8  |                |              |              |                 | <u>ب</u> ۵                               | ≡ ⊚       | - ø ×               |
|----------------|--------|----------------|--------------|--------------|-----------------|------------------------------------------|-----------|---------------------|
|                |        |                |              |              |                 |                                          | 1 admin   | 15-07-2025 15:29 18 |
| 77169          |        |                |              |              | Q.自動検索 十 デパ     | (2道):::::::::::::::::::::::::::::::::::: | エクスポート ①デ | 112の状態 回開達レコード      |
| 98 🗆           | 711126 | P/ID/FX128 914 | スタイプ モデル     | デバイスの1 元属グルー | 7 チャンネ プロトコル    | MAC7FUZ #-//-                            | 有效に       | 1.18.07             |
| <b>D</b> 1     | mints  | Q.自動検索         |              |              |                 |                                          |           | 2 × 0               |
|                |        | 2-17-6 admin   | 1420-F 88888 | <b>e</b> P   |                 | (4)                                      | Q根素酬助     |                     |
|                |        | 日 番号 デバイス名     | IP7FLX       | MACTELA F    | イイスタイプ モデル      | チャンネル 始果                                 |           |                     |
|                |        |                |              |              |                 |                                          |           |                     |
|                |        |                |              |              |                 |                                          |           |                     |
|                |        |                |              |              |                 |                                          |           |                     |
|                |        | ±188           | - ±108668    | • 8482.44    | - няля во жин о | 38.1                                     | 8 4+>tA   |                     |
| 4<br>18-16   1 |        | 21 60 + 881-1  | #09/01 #0    | 751×0        |                 |                                          |           |                     |

# ③ ユーザー名とパスワードを入力します。 ④「検索開始」をクリックします。

![](_page_15_Picture_1.jpeg)

| 1 24/69 |          |             |                 |               |                   | QRI                            | ■検索 十子/54ス通知 ×    | (1)年 (土 インボ | κ−+ ⊈1928−+ ⊕ <i>∓</i> / | (120武庫) (2回講) 2 |
|---------|----------|-------------|-----------------|---------------|-------------------|--------------------------------|-------------------|-------------|--------------------------|-----------------|
| 89      | 7/11/2.6 | (#P/)(      | )/ドメインモ デバイスタイプ | モデル           | デバイスの( 前篇)        | /16- <b>7</b> <del>4</del> 493 | 0701-37/- MAC7/F  | 12 9-1      | (- 有効に)                  | <b>36</b> /F    |
| 1       | midt1    | Q自動機        | R.              |               |                   |                                |                   |             | _×_                      | L×0             |
|         |          | 2-17-6      | edmin et        | 17-F 00000    | • P               |                                |                   |             | 6 Q H:###4               |                 |
|         |          | 0 89        | デバイス名           | IP7FLA        | MAC7FLA           | F1\$12917                      | モデル               | チャンネル       | 拉莱                       |                 |
|         |          |             | ew01            | 192.168.0.84  | 8C:A8:82:00:01:2E | NVR.                           | LC-19/5016        | 16          | 既存の機能(6007)              |                 |
|         |          | D2:         | 192.168.0.70    | 192.168.0.70  | 80,46,82,00,09,19 | 35-FF-4                        | LC-IPSP-9305      |             | 1(20-129-(6006)          |                 |
|         |          | 03          | Device          | 192.168.0.146 | 80 46 82 00:01:17 | NVR:                           | LC-MV5032         |             | \439-H25-{6006}          |                 |
|         |          | <b>Q</b> 4  | 192.168.0.176   | 192.168.0.176 | BC 46 82 00 07 32 | 多目的カメラ                         | 1C-P08-58108      |             | (127-FIT-(-6006)         |                 |
|         |          | <b>D</b> \$ | Device          | 192.168.0.121 | 8C A5 32 00-05 8F | INVE                           | NVR3804E1-P4-JIBI | 0           | 1239-FIE-(6006)          |                 |
|         | (5)      | 26          | 1921680.130     | 192 168 0 130 | 50359209-9066591c | 8912-78-2                      | Ondersee          | •           | 148.817-1/2.5-(-10006)   |                 |
|         |          | Ш7<br>1     | *8              | 192.168.0.52  | BC A6.82 00:05;4E | NVR                            | LC-NV5016         | 0           | 10008)-CI3-(0006)        |                 |
|         |          | <b>U</b> #  | 192168.0.169    | 192.168.0.169 | 80 46 82:00 03:92 | 多目的カメラ                         | LC-IP40-5510      |             | 1239-129-(6006)          |                 |
|         |          | El 9        | 4-44            | 192.168.0.73  | BC A6 82 00:0A 82 | 7-76283                        | LC IPS-18100      |             | /7X7-FIF-(6006)          |                 |
|         |          | ±с₩и        |                 | この後期政策        | - 1846            | LL44、 • 生用可能(                  | a Alytia 1        |             | 湯加 ++>セル                 |                 |

⑤ スピーカーの IP アドレスが検索結果に表示されるので、チェックボックスをクリックし、選択します。 ※スピーカーの IP アドレスの確認・変更方法は P5 へ

⑥「追加」をクリックします。

![](_page_16_Picture_1.jpeg)

| LUCICAN        | 11.8         |                   |            |              |         |        |       |         | ۵.              | <u>+</u>   | Ξ       | 0       |           | a x         |
|----------------|--------------|-------------------|------------|--------------|---------|--------|-------|---------|-----------------|------------|---------|---------|-----------|-------------|
|                |              |                   |            |              |         |        |       |         |                 |            | 1.0     | en 🛛 🌀  | 15-07-2   | 25 15 44 29 |
| 1 2410-22      |              |                   |            |              |         |        | QHRMM | +705A88 | × 100 ± 12      | ant dias   |         | 7711.69 | 100.00 TE | BORD OF P   |
| 0 89           | デバイス名        | ゆ/ロ/ドメイン名         | 91642947   | 1 E 2 A (8)  | デバイスの状態 | 活躍グループ | チャンネル | 701-310 | MAC7FL2         | 9-1-       |         | 有効に     | 1. MAY    |             |
| Dt             | mer01        | 6011003AH827      | NVR        | LC-WSOTE     | •#29H2  | ##21-7 | 16    | P2P     | 8C A5 82 00 01- | HU_127.0.0 | LMOU AR |         | 2 ×       | . 6         |
| 812            | 192.168.0330 | 1921660130        | 1980-00-01 | On-L.Devices | 849545  | 意味ブループ | 1     | Onit    | 50359339-906/   | WURT P-S   | MOUSER  | •       | L ×       | 6           |
| $\overline{7}$ |              |                   |            |              |         |        |       |         |                 |            |         |         |           |             |
|                |              |                   |            |              |         |        |       |         |                 |            |         |         |           |             |
|                |              |                   |            |              |         |        |       |         |                 |            |         |         |           |             |
|                |              |                   |            |              |         |        |       |         |                 |            |         |         |           |             |
|                |              |                   |            |              |         |        |       |         |                 |            |         |         |           |             |
|                |              |                   |            |              |         |        |       |         |                 |            |         |         |           |             |
|                |              |                   |            |              |         |        |       |         |                 |            |         |         |           |             |
|                |              |                   |            |              |         |        |       |         |                 |            |         |         |           |             |
|                |              |                   |            |              |         |        |       |         |                 |            |         |         |           |             |
|                |              |                   |            |              |         |        |       |         |                 |            |         |         |           |             |
|                |              |                   |            |              |         |        |       |         |                 |            |         |         |           |             |
|                |              |                   |            |              |         |        |       |         |                 |            |         |         |           |             |
|                |              |                   |            |              |         |        |       |         |                 |            |         |         |           |             |
| -              |              |                   |            |              |         |        |       |         |                 |            | _       |         |           |             |
| 1C-C 1         |              | 50 <del>-</del> 8 | ah:2 #3    | (91)2 #      | 75120   |        |       |         |                 |            |         |         |           |             |

⑦ 追加が成功すると、デバイス一覧にスピーカーが表示されます。

⑧「デバイスの状態」がオンラインであることを確認してください。

![](_page_17_Picture_1.jpeg)

![](_page_18_Picture_1.jpeg)

![](_page_18_Picture_3.jpeg)

PC マイク(もしくは外部マイク)の音声をスピーカーから出力できます。

① メインメニュー画面から「ライブ映像」を選択します。

![](_page_19_Picture_1.jpeg)

![](_page_19_Picture_3.jpeg)

 2 左側のメニューバーより追加したスピーカーを右クリックします。
 ③
 「ブロードキャスト」をクリックします。

![](_page_20_Picture_1.jpeg)

![](_page_20_Picture_3.jpeg)

④ スピーカーのチェックボックスにチェックを入れます。
 ⑤「ブロードキャストを開く」をクリックします。

<u>目次に戻る</u>

![](_page_21_Picture_1.jpeg)

![](_page_21_Picture_3.jpeg)

⑥ ブロードキャスト画面が表示されたら PC 内蔵マイク(または外部マイク)の音声が スピーカーから出力されます。

⑦ スピーカーからの音声出力を終了する場合は「ブロードキャストをオフにする」をクリックします。

![](_page_22_Picture_1.jpeg)

![](_page_23_Picture_1.jpeg)

![](_page_23_Picture_3.jpeg)

スケジュール設定を行い、定期的にスピーカーから音声データを出力することができます。 ※音声データ(MP3/WAV形式)は別途用意する必要があります。 ※本章で設定した内容は LUCICAM CMS を閉じた状態でも動作しますが、PC シャットダウン時は動作しないのでご注意ください。

① メインメニュー画面から「全ての機能」を選択します。

②「イベント連携」をクリックします。

![](_page_24_Picture_1.jpeg)

| LUCICAM 1.8 |                                                          | ۵ | <u>¥</u> | ≡ ⊚     | - C ×          |
|-------------|----------------------------------------------------------|---|----------|---------|----------------|
|             | ペント連携1                                                   |   |          | T start | 49472823153C47 |
|             | a (*2+2#1) (## (5)<br>1.NJガー条件 2.遺焼イベント 3.スケジュール         |   |          |         |                |
|             | 94±−943' 94±∞5' -<br>•737−₩₩ 0:00                        |   |          |         |                |
| 1           | avar Retain<br>Refair Retain Retain Retain Retain Retain |   |          |         |                |
|             |                                                          |   |          |         |                |
|             |                                                          |   |          |         |                |
|             |                                                          |   |          |         |                |
| FACES FACES |                                                          |   |          |         |                |

③ 左メニューのイベント連携の「+」ボタンをクリックし、音声出力イベントを作成します。

④「有効」スイッチをオンにします。

⑤ 任意のイベント名を入力し「保存」をクリックします。

![](_page_25_Picture_1.jpeg)

| LUCICAM 1.8     |       |                   |           |                           |    |                    |             | A | Ŧ | ≡ ⊚    | - 1      | 5 ×         |
|-----------------|-------|-------------------|-----------|---------------------------|----|--------------------|-------------|---|---|--------|----------|-------------|
|                 | +     | *                 |           |                           |    |                    |             |   |   | T some | 01-01-20 | (291939.47) |
| (ヘン)通知(*        | ×.    | **                | 1~>>38.84 | -(->>###                  |    |                    | <b>6</b> 47 |   |   |        |          |             |
|                 |       | 1359ガー条件          | 2.連携イベント  | 3.スケジュール                  | t. |                    |             |   |   |        |          |             |
|                 | 6     | +V#- <b>\$</b> 47 | タイといざ     |                           |    |                    |             |   |   |        |          |             |
|                 | 7     | 1-921-4810        | 0.00      |                           |    |                    |             |   |   |        |          |             |
|                 | (8)   |                   | R etak    | <b>.</b> 24 1 <b>.</b> 24 |    | e 1 <b>e</b> 1 e 1 | <b>2</b> 64 |   |   |        |          |             |
|                 |       |                   |           |                           |    |                    |             |   |   |        |          |             |
|                 |       |                   |           |                           |    |                    |             |   |   |        |          |             |
|                 |       |                   |           |                           |    |                    |             |   |   |        |          |             |
|                 |       |                   |           |                           |    |                    |             |   |   |        |          |             |
|                 |       |                   |           |                           |    |                    |             |   |   |        |          |             |
| <b>r</b> নবেগ্র | すべて無効 |                   |           |                           |    |                    |             |   |   |        | 9        | *           |

「トリガー条件」の設定をおこないます。

- ⑥「タイミング」を選択します。
- ⑦ 音声出力をする時間を設定します。
- ⑧ 音声出力をする曜日を選択します。
- ⑨ 「次」をクリックします。

![](_page_26_Picture_1.jpeg)

| LUCICAM 1.8           |                                             | ¢ ₹                            | Ξ ⊚ – σ ×                     |
|-----------------------|---------------------------------------------|--------------------------------|-------------------------------|
|                       |                                             |                                | 🗶 admin 🌒 15-07-2025 17 00-34 |
| -Auchana              | t success                                   |                                |                               |
| 1952) <b>alla 1</b> 1 | 1027年2月1                                    |                                |                               |
|                       | 1854/201 2854/201 (1994                     | (##                            |                               |
|                       | 1.トリガー条件 2.連携イベント 3.スケジュール                  |                                |                               |
|                       | □ x-a¥s -                                   |                                |                               |
|                       | D PTZ PYVRAS BHLT(ESU +                     | · +                            |                               |
|                       | □ 10±2 ==================================== | • an • +                       |                               |
|                       | □ ステップ写真 チャンネルも展明してOCさい ・ ステップシ             | aaraa 1.10 8 Azazara (1.10 8 + |                               |
|                       | ■ 営戸放送 チャンネルを選択してください。 ・                    | • <> +                         |                               |
|                       |                                             |                                |                               |
|                       | 1                                           |                                |                               |
|                       |                                             |                                |                               |
| すべて有効 すべて無効           |                                             |                                | <b>(3</b>                     |

「連携イベント」の設定をおこないます。

⑩「音声放送」にチェックを入れます。

⑪ プルダウンメニューより接続中のスピーカーを選択します。

(2) 再生する音声データを登録します。

初めて音声データを登録する場合→ P29 へ

すでに音声データが登録済の場合<u>→ P30 へ</u>

<u>目次に戻る</u>

![](_page_27_Picture_1.jpeg)

| LUCICAM 1.8  |                                         | $\Delta \pm \equiv \otimes - \sigma \times$ |
|--------------|-----------------------------------------|---------------------------------------------|
|              |                                         | L admin 📀 15-07-2025 15:47 2                |
| Recorded +   | 12 - 10 - 10 - 10 - 10 - 10 - 10 - 10 - | 2HLADPULEBULLICEU X                         |
| 1421-887-211 | イベント遊記テスト1 ・                            |                                             |
|              | RB (O) (O) 886 (O) 807311               | #2055                                       |
|              | 1.トリガー条件 2.道塔イベント 3.スケジュール              | 2 Ma Vederov                                |
|              |                                         |                                             |
|              | □ x+624 ·                               | Tribute                                     |
|              | □ P12 タインネルを選択してに含い、 →                  |                                             |
|              | □ ID出力 チャンネルを確認してくだれい - ・ ・ ・ ・ 出力      |                                             |
|              | □ 27+7年4                                | 10 a +                                      |
|              | ■ R#Bil # 192168.0130 + D-Bi-(2d)+ +    | <b>■</b> (14)                               |
|              | (13) <sup></sup>                        | オーディオのフップロード港にサーバオーディオとして保存                 |
|              |                                         |                                             |
|              |                                         |                                             |
|              |                                         |                                             |
|              |                                         |                                             |
| すべて有効 すべて無効  |                                         | # X                                         |

③ プルダウンメニューより「ローカルインポート」を選択します。

④ フォルダアイコンをクリックします。

15 PC などのローカルフォルダに保存された任意の音声データ(MP3/WAV形式)を選択します。

※一度登録を行えば LUCICAM CMS 内に保存され、以後選択が可能になります。

![](_page_28_Picture_1.jpeg)

| LUCICAM 1.8     |                  |           |           |                           |           | ۵                  | * | ≡ ⊚     | – ø ×               |
|-----------------|------------------|-----------|-----------|---------------------------|-----------|--------------------|---|---------|---------------------|
| 名化の作識層          |                  |           |           |                           |           |                    |   | 1 admin | 15-07-2025 17 40 44 |
| (442) 福田 +      | イベント連携 1         |           |           |                           |           |                    |   |         |                     |
| AVORANIA -      |                  |           |           |                           |           |                    |   |         |                     |
|                 | #9. CO           | イベント連連合   | 1421年1月1  |                           | :0471     |                    |   |         |                     |
|                 | 1.トリガー条件         | 2.遺根イベント  | 3.スケジュール  |                           |           |                    |   |         |                     |
|                 | □ *-4-54         |           |           |                           |           |                    |   |         |                     |
|                 | 🖸 लाट            | Py2845.83 | LTCEBU +  |                           | +         |                    |   |         |                     |
|                 | 口 10曲力           | サインスルを選択  | utceso +  |                           | 出力        | u +                |   |         |                     |
|                 | 1 279 <b>758</b> | チャンネルを選択  | uccesui • | 37975891 <b>88</b> 1.10 8 | スナップショット数 | ((10))) <b>e</b> : | + |         |                     |
|                 | ■ 有不於进           | 192.168.0 | 130 +     | AlarmSound wav            | • • +     |                    |   |         |                     |
|                 |                  |           |           | 16                        |           |                    |   |         |                     |
|                 |                  |           |           |                           |           |                    |   |         |                     |
|                 |                  |           |           |                           |           |                    |   |         |                     |
|                 |                  |           |           |                           |           |                    |   |         |                     |
|                 |                  |           |           |                           |           |                    |   |         | 17                  |
| গনবেষ্ঠ গনকেণ্ড |                  |           |           |                           |           |                    |   |         | # ×                 |

10 プルダウンメニューから登録した音声データを選択します。
 17 「次」をクリックします。

<u>目次に戻る</u>

![](_page_29_Picture_1.jpeg)

![](_page_29_Picture_3.jpeg)

「スケジュール」の設定をおこないます。

<u>P26</u> で設定した「トリガー条件」を適用する曜日と時間を設定します。
 「適用」をクリックします。

![](_page_30_Picture_1.jpeg)

![](_page_31_Picture_1.jpeg)

![](_page_31_Picture_3.jpeg)

カメラのアラーム機能と連動し、スピーカーから警告音を出力することができます。

※カメラ単体でのみ使用可能。NVR に登録したカメラは使用不可です。 ※警告音(MP3/ WAV 形式)は別途用意する必要があります。 ※本章で設定した内容は LUCICAM CMS を閉じた状態でも動作しますが、PC シャットダウン時は動作しないのでご注意ください。

① メインメニュー画面から「全ての機能」を選択します。

②「イベント連携」をクリックします。

<u>目次に戻る</u>

![](_page_32_Picture_1.jpeg)

| LUCICAM 1.8<br>Recitient + |                     |                                       |  | ۵ | Ŧ | ≣ ⊚<br>Leen | - C X |
|----------------------------|---------------------|---------------------------------------|--|---|---|-------------|-------|
| акорына (3) +<br>Корынат   | イベント遺携1             |                                       |  |   |   |             |       |
| - 4                        | 1505-86 23          | イベントまれた イベントまた1<br>50年イベント 3.2/1/ジュール |  |   |   |             |       |
|                            | 69#-947<br>69#-1426 | 75-A4424 -                            |  |   |   |             |       |
|                            | 77-48               | • □ A \$\$\$76-7                      |  |   |   |             |       |
|                            |                     | 使用可能:19 選択されたデバイスの                    |  |   |   |             |       |
| すべて有効 すべて無効                |                     |                                       |  |   |   |             |       |

③ 左メニューのイベント連携の「+」ボタンをクリックし、音声出力イベントを作成します。

④「有効」スイッチをオンにします。

⑤ 任意のイベント名を入力し「保存」をクリックします。

![](_page_33_Picture_1.jpeg)

| LUCICAM 1.8           |    |                  |            |                          |      | ۵ | <u>¥</u> | ≡ ⊘     |        | σ×            |
|-----------------------|----|------------------|------------|--------------------------|------|---|----------|---------|--------|---------------|
| Restrian              |    |                  |            |                          |      |   |          | 1 admin | 10-07- | 2025 09:55:49 |
| RACKER.               | +  |                  |            |                          |      |   |          |         |        |               |
| 442F##1               |    | SZHART I         |            |                          |      |   |          |         |        |               |
|                       | *  | a 💽              | イベント連携店    | イベント記載1                  | (67) |   |          |         |        |               |
|                       |    | 1.59ガー条件         | 2.連携イベント   | 3.スケジュール                 |      |   |          |         |        |               |
|                       | 6  | 1949-94 <b>7</b> | 75-6440    | 4                        |      |   |          |         |        |               |
|                       |    | マンサーイトント         | · 表入検知275- | -4                       |      |   |          |         |        |               |
|                       | 0  | 77-62 <b>8</b>   |            | ≢71⊢7<br>1 me01<br>1 m02 |      |   |          |         |        |               |
|                       |    |                  | 使用可能:19 3  | 著作されたデバイス.1              |      |   |          |         |        |               |
|                       |    |                  |            |                          |      |   |          |         |        |               |
| <u>রকার্মের</u> রকারে | 12 |                  |            |                          |      |   |          |         | 9      | *             |

「トリガー条件」の設定をおこないます。

⑥「アラームイベント」を選択します。

① 音声出力のトリガーとなるカメラアラームを選択します。

⑧ 音声出力のトリガーとなるカメラを選択します。
 ※ NVR に登録したカメラは使用不可です。

⑨「次」をクリックします。

<u>目次に戻る</u>

![](_page_34_Picture_1.jpeg)

| LUCICAM 1.8           |                                             |                                | ∆ <u>*</u> |         | — ø ×               |
|-----------------------|---------------------------------------------|--------------------------------|------------|---------|---------------------|
|                       |                                             |                                |            | 1 admin | 15-07-2025 17:00 34 |
| -Yrichata             |                                             |                                |            |         |                     |
| 1952) <b>alla 1</b> 1 | 102F## 1                                    |                                |            |         |                     |
|                       | #\$ C 14258#6 14258#1                       | 87                             |            |         |                     |
|                       | 1.トリガー条件 2.準備イベント 3.スケジュール                  |                                |            |         |                     |
|                       | □ <i>x-n</i> ##                             |                                |            |         |                     |
|                       | PTZ アインネルを置きしてください *                        | + +                            |            |         |                     |
|                       | □ 10±22 * ********************************* | + an 0                         | +          |         |                     |
|                       | □ スナップ写真 ++>ネルを満用してください ・ ステッフ              | Seathan 1.10 0 27925earth 1.10 | e +        |         |                     |
|                       | ■ 営戸加速 チャンネルを選択してください・・                     | · . +                          |            |         |                     |
|                       |                                             |                                |            |         |                     |
|                       | 1                                           |                                |            |         |                     |
|                       |                                             |                                |            |         |                     |
| すべて有効 すべて無効           |                                             |                                |            |         | 13                  |

「連携イベント」の設定をおこないます。

⑩「音声放送」にチェックを入れます。

⑪ プルダウンメニューより接続中のスピーカーを選択します。

(2) 再生する音声データを登録します。

初めて音声データを登録する場合→ P36 へ

すでに音声データが登録済の場合<u>→ P37 へ</u>

<u>目次に戻る</u>

![](_page_35_Picture_1.jpeg)

| LUCICAM 1.8  |                                         | $\Delta \pm \equiv \otimes - \sigma \times$ |
|--------------|-----------------------------------------|---------------------------------------------|
|              |                                         | L admin 📀 15-07-2025 15:47 2                |
| Recorded +   | 12 - 10 - 10 - 10 - 10 - 10 - 10 - 10 - | 2HLADPULEBULLICEU X                         |
| 1421-887-211 | イベント遊記テスト1 ・                            |                                             |
|              | RB (O) (O) 886 (O) 807311               | #2055                                       |
|              | 1.トリガー条件 2.道塔イベント 3.スケジュール              | 2 Ma Vederov                                |
|              |                                         |                                             |
|              | □ x+624 ·                               | Tribute                                     |
|              | □ P12 タインネルを選択してに含い、 →                  |                                             |
|              | □ ID出力 チャンネルを確認してくだれい - ・ ・ ・ ・ 出力      |                                             |
|              | □ 27+7年4                                | 10 a +                                      |
|              | ■ R#Bil # 192168.0130 + D-Bi-(2d)+ +    | <b>■</b> (14)                               |
|              | (13) <sup></sup>                        | オーディオのフップロード港にサーバオーディオとして保存                 |
|              |                                         |                                             |
|              |                                         |                                             |
|              |                                         |                                             |
|              |                                         |                                             |
| すべて有効 すべて無効  |                                         | # X                                         |

③ プルダウンメニューより「ローカルインポート」を選択します。

④ フォルダアイコンをクリックします。

15 PC などのローカルフォルダに保存された任意の音声データ(MP3/WAV形式)を選択します。

※一度登録を行えば LUCICAM CMS 内に保存され、以後選択が可能になります。

![](_page_36_Picture_1.jpeg)

| LUCICAM 1.8 |                |            |           |                         |     |           | ۵        | Ŧ | H. | ۲     |     | ø         |         |
|-------------|----------------|------------|-----------|-------------------------|-----|-----------|----------|---|----|-------|-----|-----------|---------|
|             |                |            |           |                         |     |           |          |   |    | dan 1 | 150 | 07-2025 1 | 7 40 44 |
|             | Concession of  |            |           |                         |     |           |          |   |    |       |     |           |         |
| esseals t   | 1027篇版1        |            |           |                         |     |           |          |   |    |       |     |           |         |
|             | +5 💽           | イベント連連応    | 1026時期1   |                         |     | (सम्      |          |   |    |       |     |           |         |
|             | 1.トリガー条件       | 2.連続イベント:  | 3.スケジュール  |                         |     |           |          |   |    |       |     |           |         |
|             | □ ×-1+348      |            |           |                         |     |           |          |   |    |       |     |           |         |
|             | D PIZ          | アッシネルを選び   | uterau -  |                         |     | +         |          |   |    |       |     |           |         |
|             | 口 10曲力         | オインスルを選び   | utenso +  |                         |     | ##        | u +      |   |    |       |     |           |         |
|             | □ スナップ写真       | ++>>>62    | urcesui + | 37979299 <b>98</b> 1.10 | 8.2 | (ナップショット数 | (i.iu) 🖝 | + |    |       |     |           |         |
|             | <b>#</b> #F\$2 | 192.168.0. | 130 +     | AlermSound wav          | 5   | <> +      |          |   |    |       |     |           |         |
|             |                |            |           | 16                      |     |           |          |   |    |       |     |           |         |
|             |                |            |           |                         |     |           |          |   |    |       |     |           |         |
|             |                |            |           |                         |     |           |          |   |    |       |     |           |         |
|             |                |            |           |                         |     |           |          |   |    |       |     |           |         |
|             |                |            |           |                         |     |           |          |   |    |       |     | (17)      |         |
| すべて有効 すべて無効 |                |            |           |                         |     |           |          |   |    |       |     | 4         | k       |

10 プルダウンメニューから登録した音声データを選択します。
 17 「次」をクリックします。

<u>目次に戻る</u>

![](_page_37_Picture_1.jpeg)

![](_page_37_Picture_3.jpeg)

「スケジュール」の設定をおこないます。

<u>P34</u> で設定した「トリガー条件」を適用する曜日と時間を設定します。
 「適用」をクリックします。

![](_page_38_Picture_1.jpeg)

![](_page_39_Picture_1.jpeg)

|      | チャンネル                                         |                                  | 録画                                    |                                  |                          | ネットワーク                                         | ,                                     |  |
|------|-----------------------------------------------|----------------------------------|---------------------------------------|----------------------------------|--------------------------|------------------------------------------------|---------------------------------------|--|
| Uh I | アカメラ<br>イメージ設定<br>プライバシーマスク<br>マイク<br>サーマル体温計 | エンコード<br>030<br>R01<br>スピーカー<br> | 録画スケジュール<br>ストレージモード<br>HDDIS新<br>FTP | ディスク管理<br>S.N.A.R.T<br>録画日数計算    |                          | ネットワーク<br>DONS<br>Eメール<br>計アドレスフィルタ<br>3G / 40 | 802.1X<br>ポートマッピング<br>P2P<br>SNMP<br> |  |
| [!   | アラーム<br>                                      | モーション検出<br>高度40分析<br>アラーム入力      | ţŷţ                                   | システム設ち<br>情報<br>セキュリティセンター<br>ログ | 主<br>一般<br>・ レイア:<br>メンテ | <del>外</del><br>ナンス                            | ユーザーアカウント<br>補助スクリーン<br>自動再起動         |  |

スピーカーを NVR に登録することで、LUCICAM スマホアプリ(以下スマホアプリ)のマイクの音声を スピーカーから出力できます。

※スマホアプリのインストール方法は別途「【ソフトウェア基本操作マニュアル】スマホ APP LUCICAM」を参照して下さい。

スピーカーに電源、LAN ケーブルを接続し、ネットワーク接続が可能な状態にします。 ※ Power over Ethernet (PoE) をサポートしているため、1本のケーブルで電力と接続の両方を提供できます。

① NVR のメニュー画面で「チャンネル」をクリックします。

<u>目次に戻る</u>

![](_page_40_Picture_1.jpeg)

| • 7189                                                                                                    | カメラ  | プロトコルを    | <del>夏</del> 珵 |          |          |        |                 |     |               |   |
|----------------------------------------------------------------------------------------------------|------|-----------|----------------|----------|----------|--------|-----------------|-----|---------------|---|
| > I)-+                                                                                                    |      | チャンネル     | アプドレス          | 包裹       | プロトコル    | ファームウェ | アパージョン          |     | 操作            |   |
| > イメージ設定                                                                                                    |      |           |                | 0.00.000 |          |        |                 | 2   | <b>a</b>      |   |
| > 050                                                                                                    |      |           |                |          |          |        |                 | 4   | <b>0</b> ···· |   |
| and the state of the state of the state of the state of the state of the state of the state of the state of the |      |           |                |          |          |        |                 | 1   | <b>0</b> ···· |   |
| > 7 94 1 9 - 4 2 9                                                                                              |      |           |                |          |          |        |                 | 1   | <b>a</b>      |   |
| > ROI                                                                                                    |      |           |                |          |          |        |                 | 4   | <b>a</b>      |   |
| マイク                                                                                                    |      | CH7       |                |          |          |        |                 | +   |               |   |
|                                                                                                    |      | ©, CH8    |                |          |          |        |                 | *   |               |   |
| > スピーカー                                                                                                    |      |           |                |          | 71       | イス追加   | 7514            | FW7 | マブデー          | ÷ |
| > サーマル体温計                                                                                                    | *>5  | インデバイス    |                |          |          |        |                 |     |               |   |
| スマートAI                                                                                                    | 1000 | 10-171    |                |          | det au   |        | 1.00-30.0-20.00 |     | TO HE HE      |   |
| オートトラッキング                                                                                                    |      | 1997F     | ×^             | 12.0T    |          |        | -10/1/10-919    |     | a state       |   |
|                                                                                                    |      |           |                |          | UNITE -  |        |                 |     |               |   |
|                                                                                                    |      |           |                |          | denter - |        |                 |     |               |   |
|                                                                                                    |      |           |                |          | ANATE .  |        |                 |     |               |   |
|                                                                                                    |      | 100.120.0 | 110.03         |          | UNITA:   |        |                 |     |               |   |
|                                                                                                    |      | 126,700,8 | 104505         |          | 64441r   |        |                 |     |               |   |

②「検索開始」をクリックします。

③ 検索結果が表示されたら、スピーカーの IP アドレスを選択します。

※初期設定 IP アドレス: 192.168.5.200 (デモ機: 192.168.0.130)

④「追加」をクリックします。

![](_page_41_Picture_1.jpeg)

|           | カメラ      | プロトコル管                  | 5理               |                        |        |               |                          |       |     |   |
|-----------|----------|-------------------------|------------------|------------------------|--------|---------------|--------------------------|-------|-----|---|
|           |          | チャンネル                   | アアドレス            | 型書                     | プロトコル  | 77-4          | ウェアバージョン                 |       | 豪作: |   |
|           |          |                         | er hand 1) meet  | Li contest             |        |               |                          | 2     | ŵ   |   |
|           |          |                         |                  |                        |        |               |                          | 2     | -   |   |
|           |          |                         |                  |                        |        | -10.000.00    |                          | 2     |     |   |
| -729      |          |                         |                  |                        |        |               |                          | 2     | Ô.  |   |
|           |          |                         |                  |                        |        |               |                          | 2     | 8   |   |
|           |          | <ul> <li>017</li> </ul> | 192,168,0,139:00 | 1 <sup>p</sup> Speaker | ONVER  | C\$20-V3,3,22 | 11 (build Nov 30 2023) 5 | 2     | a   |   |
|           |          | OH8                     |                  |                        |        |               |                          | +     |     |   |
|           |          |                         |                  |                        | 11.35  | バイス追加         | ASIA                     | . FNO | ップラ |   |
| <b>温計</b> | ★<br>オンラ | インデバイス                  | 検索開始             |                        |        |               |                          |       |     |   |
|           |          | P7F                     | L2               | 開業                     | プロトコノ  | k             | ファームウェアバージョン             |       | 即变  | ŧ |
| +ング       |          | WC 98.11                | r. 167           |                        | .0NV1F |               |                          |       |     |   |
|           |          |                         |                  |                        | ONVIE  |               |                          |       |     |   |
|           |          |                         |                  |                        | 0NV1F  |               |                          |       |     |   |
|           |          |                         |                  |                        | ONVIF  |               |                          |       |     |   |
|           |          |                         |                  |                        | ONVIF  |               |                          |       |     |   |
|           |          |                         |                  |                        |        |               |                          |       |     |   |

⑤ 追加されたスピーカーの鉛筆マークをクリックします。

![](_page_42_Picture_1.jpeg)

|           | カメラ | プロトコル管理                 |             |            |       |        |                              |         |   |
|-----------|-----|-------------------------|-------------|------------|-------|--------|------------------------------|---------|---|
| ▶ エンコード   |     | チャンネル                   | IPアドレス      | 型종         | プロトコル |        | ファームウェアバージョン                 | 操作      |   |
| イメージ設定    | 0.  |                         | 2           |            |       |        |                              | Z 🕯 …   |   |
| OSD       |     |                         | デバイスパラメータ   | 更新         | ~     |        |                              | ∠ @ …   |   |
|           |     |                         | チャンネル名      | senker     |       |        |                              | ∠ @ …   |   |
| プライバシーマスク |     |                         |             | Served shi |       |        |                              | 之 前 …   |   |
| ROI       |     |                         | アアドレス       |            |       |        |                              | ∠ 📾 …   |   |
| 217       |     | <ul> <li>017</li> </ul> | ブロトコル       |            |       | C\$20- | V3,3,22N (build Nov 30 2023) | ∠ @     |   |
|           |     | <ul> <li>OH8</li> </ul> | #-6         |            |       |        |                              | +       |   |
| 、スピーカー    |     |                         | 04 - 25<br> |            |       | 「バイス追加 | ta Agric                     | FNアップデー | ł |
| サーマル体温計   | -   | 100000                  | 2-4-8       | admin      |       |        |                              |         |   |
| 23-HAI    | 317 | 127012                  | 127-K       |            |       |        |                              |         |   |
|           |     | P7ドレス                   | リオートチャンタル   | 01-1       |       | us.    | ファームウェアパージョン                 | 护变更     |   |
| オートトラッキング |     |                         |             |            |       |        |                              |         |   |
|           |     |                         |             |            |       |        |                              |         |   |
|           | •   |                         |             | 8          | 10.51 |        |                              |         |   |
|           |     |                         |             |            | 2     |        |                              |         |   |
|           | a   |                         |             |            | . ÓN  | VIF    |                              |         |   |
|           |     |                         |             |            | :08   | VIF    |                              |         |   |

⑥ 任意のチャンネル名を入力します。

※使用時にどこに取り付けたスピーカーかを明確にするため、設置場所に合わせた名称変更を推奨します。

⑦ ユーザー名とパスワードを入力します。

※初期設定ユーザー名: admin / 初期設定パスワード: tm1234

⑧「OK」をクリックします。

<u>目次に戻る</u>

![](_page_43_Picture_1.jpeg)

![](_page_43_Picture_3.jpeg)

⑨ 登録チャンネルのライブ映像画面に上図のように表示されれば、NVR へのスピーカーの登録が完了です。
 ※ スピーカーを登録した分、NVR に追加できるカメラの台数が減るのでご注意ください。

![](_page_44_Picture_1.jpeg)

### NVR との連携 【2】 スマホアプリへのデバイス登録

![](_page_45_Picture_1.jpeg)

### NVR との連携 【2】スマホアプリへのデバイス登録

![](_page_45_Figure_3.jpeg)

① NVRのメニュー画面で「ネットワーク」をクリックします。

![](_page_46_Picture_1.jpeg)

### NVR との連携 【2】スマホアプリへのデバイス登録

![](_page_46_Picture_3.jpeg)

①「P2P」をクリックします。

- ②「P2P の有効化」を ON にします。
- ③「状態」が「接続中」になっているこことを確認します。
- ④ P2P コード と QR コードはスマホ側の操作で使用します。

![](_page_47_Picture_1.jpeg)

目次に戻る

### NVR との連携 【2】スマホアプリへのデバイス登録

![](_page_47_Figure_3.jpeg)

スマホアプリを開きます。

- ⑤「+」をタップします。
- ⑥「P2P デバイス」をタップします。
- ⑦ <u>P47</u> で表示された QR コードをスキャンします。
- ⑧ P2P コードを入力する場合は「スキップ」をタップします。

![](_page_48_Picture_1.jpeg)

目次に戻る

![](_page_48_Figure_2.jpeg)

![](_page_48_Figure_3.jpeg)

⑨ 任意のデバイス名を入力します。
⑩ P47 で表示された P2P コードを入力します。
⑪ NVR のユーザー名とパスワードを入力します。
⑫ 「キャンセル」をタップします。
※「デバイスの接続に失敗しました。続行しますか?」と表示される場合は、「追加」をタップします。
⑬ デバイスの登録が成功すると「成功」と表示されます。

![](_page_49_Picture_1.jpeg)

## NVR との連携 【3】スマホアプリのマイク音声の出力

![](_page_50_Picture_1.jpeg)

NVR との連携 【2】スマホアプリのマイク音声の出力

![](_page_50_Figure_3.jpeg)

<u>P45</u>~で登録した NVR の中からスピーカーを選びます。
 ライブ映像画面に推移するのでマイクアイコンを ON にします。

スマホのマイクに発声するとスピーカーから音が出力されます。

![](_page_51_Picture_0.jpeg)

### サポート受付窓口

TEL **03-6300-9892**(受付時間:平日 9:00 ~ 12:00, 13:00 ~ 17:00) E-mail **support@ai-security.jp** (24 時間受付)

![](_page_51_Picture_3.jpeg)